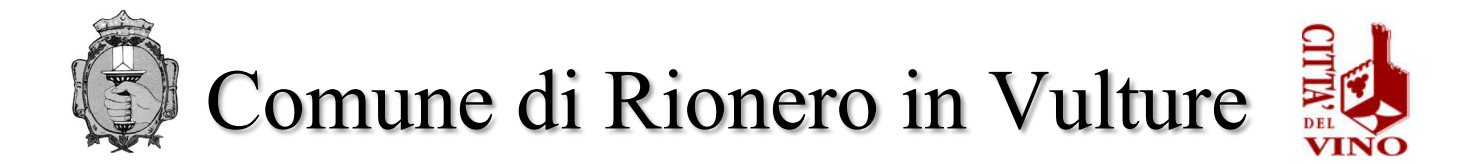

## **ISTRUZIONI PER PAGAMENTO TASSA DI CONCORSO**

Accedendo al portale del Comune di Rionero in Vulture, si troverà il pulsante "Pagamenti Online" all'interno del quale bisogna selezionare la tipologia **"Tassa concorso"** dove sarà possibile gestire il pagamento relativo ad esso

https://servizi.comune.rioneroinvulture.pz.it/portal/

## CLICCA IN ALTO A DX "accedi"

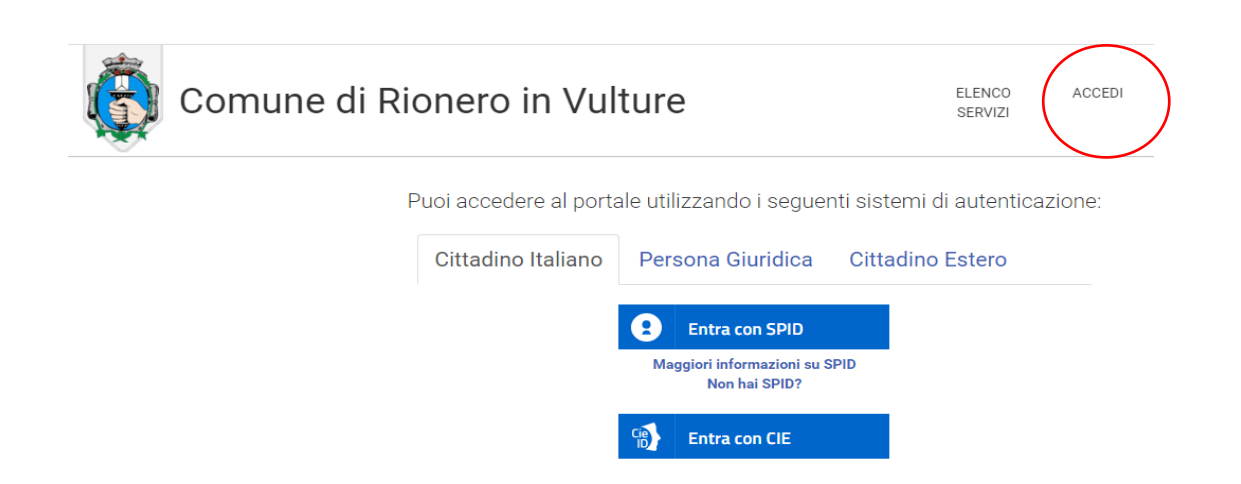

Per autenticarsi, seguire i seguenti passaggi:

- Cliccare sul pulsante Vai alla pagina di autenticazione, dove sarà richiesto di selezionare il metodo di autenticazione (SPID – eIDAS-CIE).
- 2 Dopo essersi autenticati, al primo accesso, si troverà la maschera relativa alla TUA SEZIONE PRIVATA.
- 3 Cliccando su Pagamenti Online si aprirà una maschera relativa al carrello.
- 4 Per effettuare il pagamento della tassa di concorso, cliccare sul pulsante Nuovo Pagamento e selezionare la tipologia di pagamento "Tassa concorso".
- 5 Compilare i campi con i dati richiesti (IMPORTANTE: per la compilazione dei campi si prega di attenersi alle istruzioni sotto riportate per non causare rallentamenti/errori nell'attribuzione degli importi sulle anagrafiche dei candidati):

CAUSALE:

- ✓ TASSA CONCORSO PUBBLICO 1 POSTO "ISTR. AMM/CONTABILE"
- ✓ IMPORTO: € 10,00
- ✓ SOGGETTO VERSANTE: inserire dati del soggetto che effettua il pagamento
- ✓ INTESTATARIO PAGAMENTO: inserire dati del "candidato"

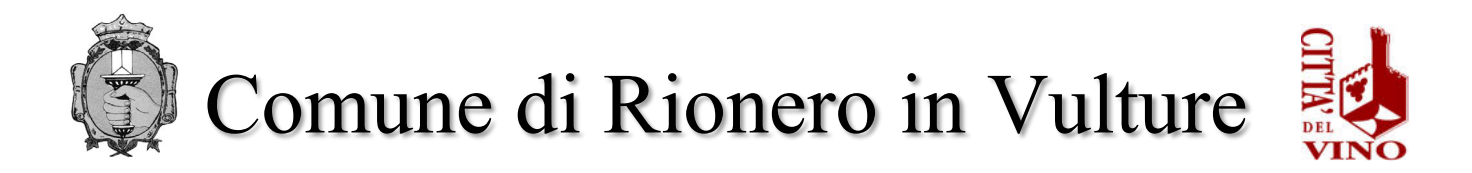

#### **Cliccare in fondo alla pagina INSERISCI**

Effettuare il pagamento tramite:

pagamento online:

o cliccare sull'icona del CARRELLO (come immagine)

| Comune di Rionero in Vulture                                                                                                    |                 | ELENCO<br>SERVIZI         | CIAO 🕞                                  |
|----------------------------------------------------------------------------------------------------|-----------------|---------------------------|-----------------------------------------|
| Carrello pagamenti                                                                                                    |                 |                           | Hai bisogno d'aiuto? 💡                  |
| In questa pagina è possibile visualizzare tutti i pagamenti disponibili.<br>È possibile effettuare un pagamento:                                |                 |                           |                                         |
| <ul> <li>Online: tramite il servizio PagoPA</li> <li>Offline: stampando l'avviso di pagamento e recarsi presso uno dei PSP abilitati</li> </ul> |                 |                           |                                         |
|                                                                                                    |                 | Scopri presso quali PSP p | uoi recarti per effettuare il pagamento |
| Inserito da te + TASSA CONCORSO PUBBLICO 1 POSTO "ISTR. AMM/CONTABILE"                                                                          |                 | Importo 10,00 €           |                                         |
|                                                                                                    | Totale importi: | 10,00 €                   |                                         |
|                                                                                                    |                 |                           | Seleziona tutti Paga selezionati        |
| Nuovo pagamento Paga per altro utente Storico pagamenti                                                                                         |                 |                           |                                         |
|                                                                                                    |                 |                           |                                         |
|                                                                                                    |                 |                           |                                         |

- l'utente viene indirizzato nel circuito PagoPA al quale si potrà accedere tramite SPID o indicando l'indirizzo di posta elettronica (vedi immagine seguente)
- o accettare l'informativa sulla privacy

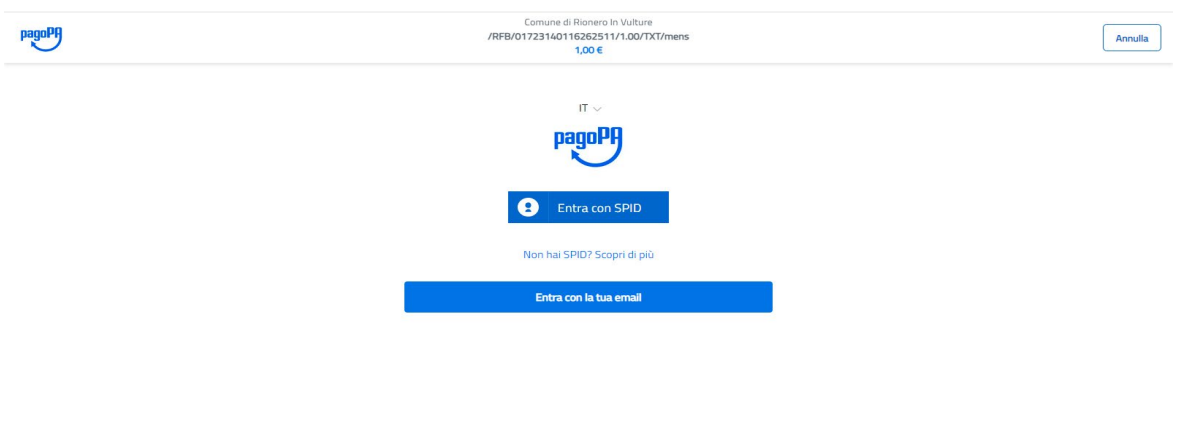

- cliccare su CONTINUA
- o selezionare il metodo di pagamento desiderato
  - → Se si seleziona CARTA DI CREDITO comparirà la seguente maschera dove andranno indicati gli estremi della propria carta.

Informativa sulla privacy

→ Se si seleziona CONTO CORRENTE comparirà l'elenco di Istituti accreditati al

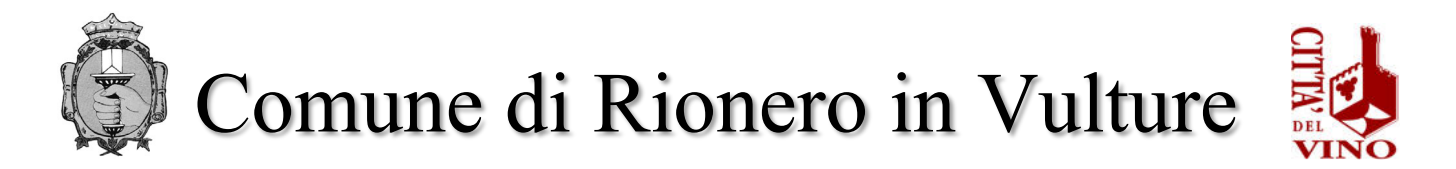

pagamento degli avvisi PagoPA: l'elenco degli istituti è stabilito dal circuito PagoPA e il Comune non ha facoltà di far aggiungere ulteriori istituti.

→ Se, infine, si seleziona ALTRE MODALITA' DI PAGAMENTO si avranno le seguenti opzioni. Anche in questo caso le opzioni sono previste dal circuito PagoPa e il Comune non ha facoltà di aggiungere opzioni.

### pagamento offline

 stampare l'avviso di pagamento mediante la selezione dell'icona della <u>STAMPANTE (vedi immagine seguente)</u>

| Carrello pagamenti                                                                                                    |                 |                            | Hai bisagaa d'ajuta?                    |
|----------------------------------------------------------------------------------------------------|-----------------|----------------------------|-----------------------------------------|
| In questa pagina è possibile visualizzare tutti i pagamenti disponibili.<br>È possibile effettuare un pagamento:                                |                 |                            | nai bisogno d'aluto? 🔌                  |
| <ul> <li>Online: tramite il servizio PagoPA</li> <li>Offline: stampando l'avviso di pagamento e recarsi presso uno dei PSP abilitati</li> </ul> |                 |                            |                                         |
|                                                                                                    |                 | Scopri presso quali PSP pu | ioi recarti per effettuare il pagamento |
| agamenti disponibili                                                                                                    |                 |                            |                                         |
| Inserito da te                                                                                                    |                 | Importo 10,00 €            | ti 🖷 🖢 🗆                                |
| + TASSA CONCORSO PUBBLICO 1 POSTO "ISTR. AMM/CONTABILE"                                                                                         |                 |                            | $\bigcirc$                              |
|                                                                                                    | Totale importi: | 10,00 €                    |                                         |
|                                                                                                    |                 |                            | Seleziona tutti Paga selezionati        |
|                                                                                                    |                 |                            |                                         |
| Numeration and the starts Charles and the                                                                                                    |                 |                            |                                         |

- Recarsi, fisicamente o virtualmente, presso uno dei Prestatori di Servizio di Pagamento (PSP) abilitati o mediante il circuito CBILL.
  - Sportelli bancari
  - Home Banking
  - Sportelli ATM bancomat abilitati
  - Punti vendita di SISAL, Lottomatica e Banca 5
  - Presso gli Uffici Postali.

# **ATTENZIONE**

Il pagamento con sistemi diversi e/o con modalità diverse da quelle sopra indicate verrà respinto e conseguentemente il contributo risulterà non pagato. **In ogni caso il contributo non è rimborsabile.**